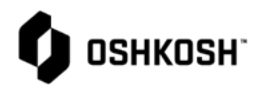

## **Reliance Document Control**

| Documer  | nt Control – Demonstrating to Supplier how to acc                                           | ess Reliance Document Control                                                                                                    |
|----------|---------------------------------------------------------------------------------------------|----------------------------------------------------------------------------------------------------|
| 1.       | Select Reliance login link from Oshkosh<br>Supplier Network Site                            | OSHKOSH                                                                                                    |
| 2.       | www.oshkoshpartner.com                                                                      |                                                                                                    |
| 3.       | Login to Application                                                                        | This is a secure system. Use of this system<br>indicates consent that all activity may be<br>monitored, recorded, and audited.<br>Unauthorized use is prohibited and<br>subject to criminal and civil penalties.<br>Username<br>Example: UserID@domain.com<br>Remember me<br>Next<br>Eorgot Password |
| 4.       | Oshkosh Reliance Login Page                                                                 | er 02/000 x + - 0 x                                                                                                    |
| 5.       | Select Log in option and follow prompts                                                     |                                                                                                    |
| 6.<br>7. | Click on the pink "waffle" icon on top right.<br>Click "All Modules" in the drop-down menu. | Welcome to ETQ Reliance!                                                                                                    |

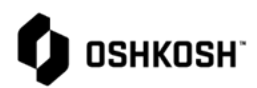

## JB Administration Conter Production Par Approval Process (PPAP Reliance Engine Suppliers, **N**aterials and Chemical All Modules 8. Select "Document Control" tile. 1 公 Document Control Documents will be listed by the following: 9. etq" 🖂 🔍 a. Drawing Document Control b. External C Reload Form c. 1. Documents\1. Approved Policy d. Advanced Filter VIEW FILTERS Procedure e. Document Number ↑ No saved filters Segment Lega ALL VIEWS 7 f. Specification 🕞 1. Documents WOR-00003 Defense Production Work Instruction g. 1. Approved WOR-00003 Defense After Market 10. Open record by clicking anywhere on the line. etq" 🖂 🔍 Could be more than one line a. depending on segment(s) selected Document Control but are the same record. 💭 Reload Any of the columns can be searched b. 1. Documents\1. Approved to find the correct attachment. MY VIEWS ↓ Advanced Filter C Reset III Expand Rows VIEW FILTERS No saved filters Document Number ↑ Segment Lega ALL VIEWS V V 1. Documents WOR-00003 Defense Production WOR-00003 1. Approved Defense After Market

## **Reliance Document Control**

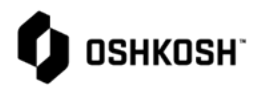

## **Reliance Document Control**

| 11. Select Do | cument Type                                              | Document Identification                                                                |                                                            |                                                          |                                |                                                       |
|---------------|----------------------------------------------------------|----------------------------------------------------------------------------------------|------------------------------------------------------------|----------------------------------------------------------|--------------------------------|-------------------------------------------------------|
| a.            | Record will open.                                        | Document Type<br>Work Instruction                                                      | Segment(s)  Defense Production Defense After Market        | Visible to Suppliers                                     |                                |                                                       |
| b.            | Select "Link" under Document Body<br>to view attachment. | Document Number<br>WOR-0003<br>Originator<br>Williams, Darrell (DWilliam<br>Department | Title<br>Reliance Internal Training<br>ms@oshkoshcorp.com) | for Document Control<br>Origination Date<br>Apr 17, 2023 | Effective Date<br>Apr 18, 2023 | Revision<br>A<br>Periodic Review Date<br>Apr 17, 2025 |
|               |                                                          | —<br>Owner<br>Williams, Darrell (DWillian                                              | ms@oshkoshcorp.com)                                        | Reviewers List<br>—                                      |                                |                                                       |
|               |                                                          | Document Body<br>Attachment<br>Relliance Document Con                                  | strol Record Creation.docx                                 |                                                          |                                | 1 File(s)<br>i ± &                                    |
| 12. End Supp  | lier Document Control Job Aid                            |                                                                                        |                                                            |                                                          |                                |                                                       |
|               |                                                          |                                                                                        |                                                            |                                                          |                                |                                                       |
|               |                                                          |                                                                                        |                                                            |                                                          |                                |                                                       |
|               |                                                          |                                                                                        |                                                            |                                                          |                                |                                                       |